#### MATLAB基礎學習與應用

#### 教學投影片

#### Part 2

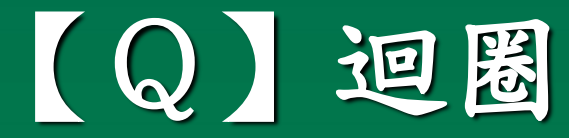

```
NOTE: for loop 迴圈數固定
格式 for i=array
       commands
     end
Ex: for i=1:3
       y(i)=cos(i)
     end
執行結果
V =
 0.5403
y =
 0.5403 -0.4161
y =
  0.5403 -0.4161 -0.9900
```

```
Ex: 1+2+3+4+5...+10=?

sum=0;

for i=1:10;

sum=sum+i;

end

sprintf('\n 1+2+...+10= %5.0f',sum)
```

```
執行結果 1+2+...+10= 55
```

```
(Q) while loop的格式如何?
格式 while expression %判斷式成立
       commands
    end
Ex: 1+2+3...+n>50 最小之n值?
程式
 sum=0;
 n=0;
 while sum<=50
   n=n+1;
   sum=sum+n;
 end
 sprintf('\n 1+2+...+n >50 最小之n值= %3.0f, 其和=%5.0f',n,sum)
執行結果
1+2+...+n >50 最小之n值= 10, 其和= 55
```

```
EX. n! ≥10<sup>100</sup>最小的n=?
程式
 n=1;
 while prod(1:n)<1e100
     n=n+1;
 end
 sprintf('\n 最小之n值= %3.0f, n!=%5.3e',n,prod(1:n))
執行結果
最小之n值= 70, n!=1.198e+100
```

#### (Q) If-else-end structure的格式 if expressions1; commands1; elseif expressions2; commands2; elseif expressions3; commands3; else commands4; end

Ex:  $f(x) = \begin{cases} x+1 & , x \le 0 \\ 2x+1 & , 0 < x \le 1 \\ x^2+2x & , 1 < x \le 2 \end{cases}$ , plot f(x) v.s. x

x=linspace(-1,2,100); for i=1:length(x) if x(i)<=0 y(i)=x(i)+1; elseif x(i)<=1 y(i)=2\*x(i)+1; else y(i)=x(i)^2+2\*x(i); end end plot(x,y)

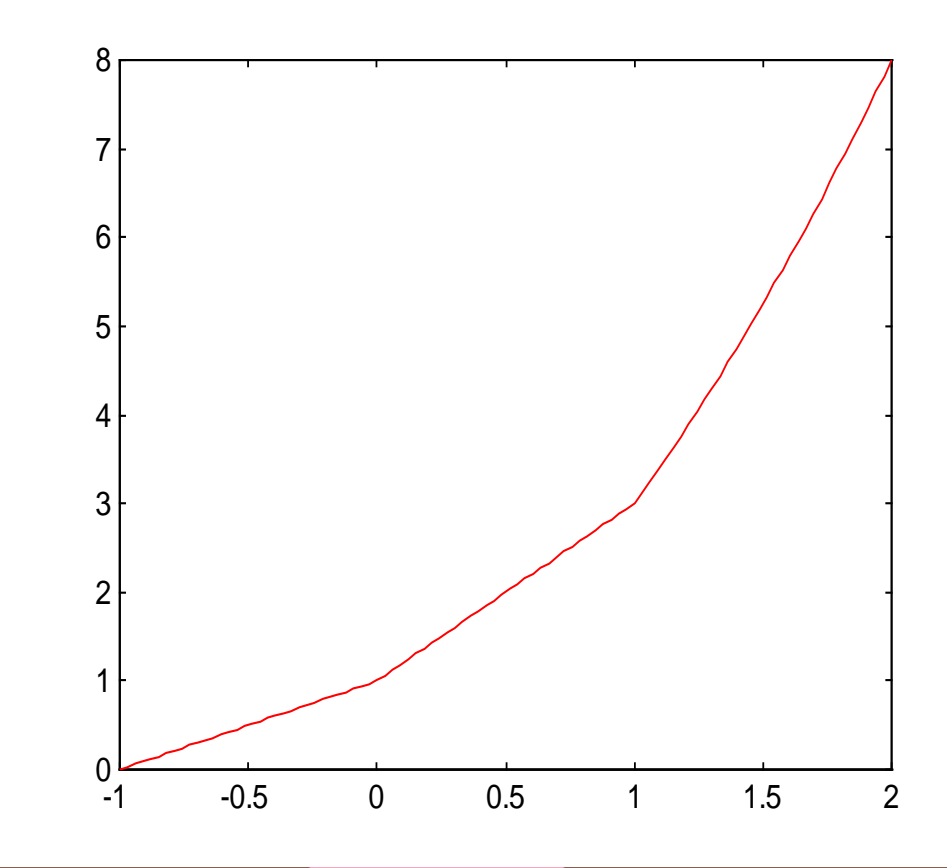

#### 【Q】 script file 與 function files

script file: operate globally on the data in workspace 以.M為副檔名,鍵入檔名就可直接執行

步驟:

Step1:file =>new=>M-file Step2:在筆記本內編輯一.M檔 Step3:執行在命令視窗鍵入檔名或 file=>run M-file

Ex: fibno.m % M-file f=[1 1]; I=1; while f(I)+f(I+1)<1000 f(I+2)=f(I)+f(I+1); I=I+1; end plot(f)

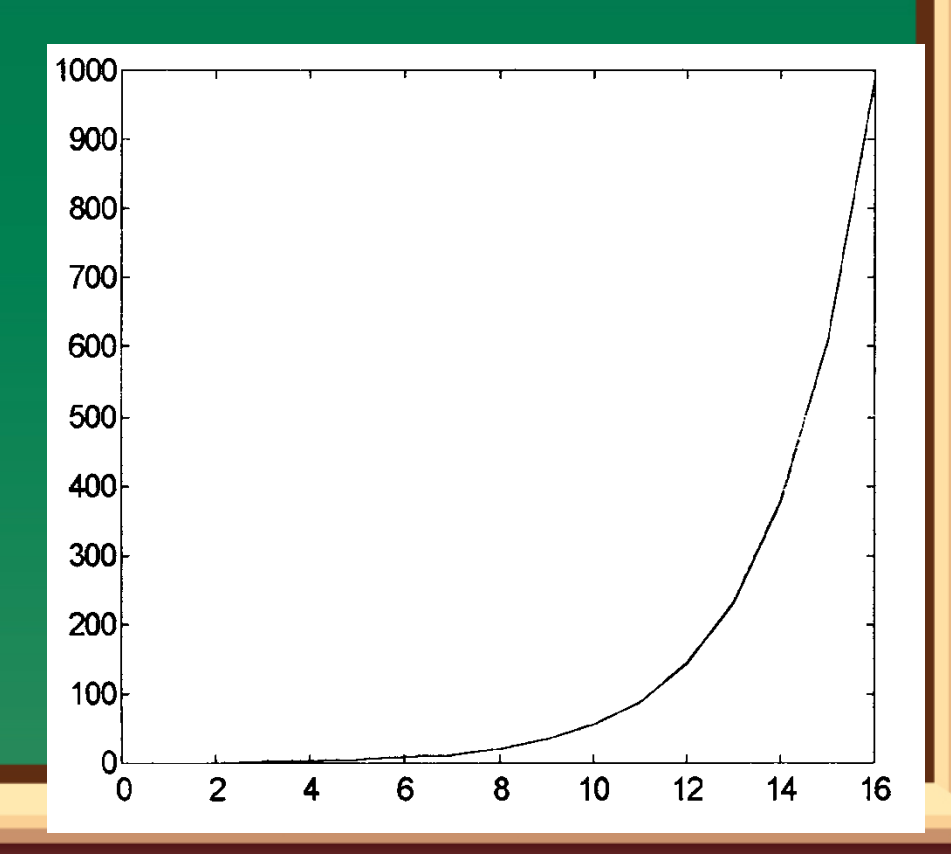

```
function file .allow parameter passing by values

    using local variables

新指令即新函數,以.M為副檔名,執行時須代入引數之值,或
  配合Script file 方可執行。
Ex: mean.m
function y=mean(x) % 程式開始
% remark or comments
[m,n]=size(x);
if m= =1
  m=n;
end
y=sum(x)/m; % 程式結束
 Usage : z=1:99;
        y=mean(z)
        y=50
```

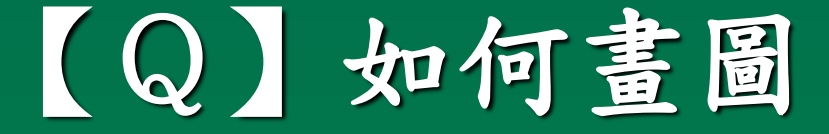

格式 plot(x1,y1,'+r',x2,y2,'--g',...)
 x1,y1,'+r' 第一組圖資料
 x2,y2,'--g' 第二組圖資料

| 顏色代號        | 線條代號  |
|-------------|-------|
| <b>y</b> 黃色 | ·實點   |
| m 紫色        | O圓卷   |
| c 淺藍色       | x x符號 |
| r 紅色        | + 正號  |
| g綠色         | * 星號  |
| <b>b</b> 藍色 | - 實線  |
| w 白色        | :黑占综家 |
| k 黑色        | - 點虛線 |
|             | 虛線    |

Ex:繪cos(x)圖與sin(x)圖於同一圖中 >>x=linspace(0,2\*pi,100); >>y1=cos(x); >>y2=sin(x); 0.8 0.6 >>plot(x,y1,'-y',x,y2,'--y') 0.2 -0.2 -0.4 -0.6 -0.8 -1 2 3 5 6  $\mathbf{O}$ 4

#### >>plot(x,y1,x,y2)

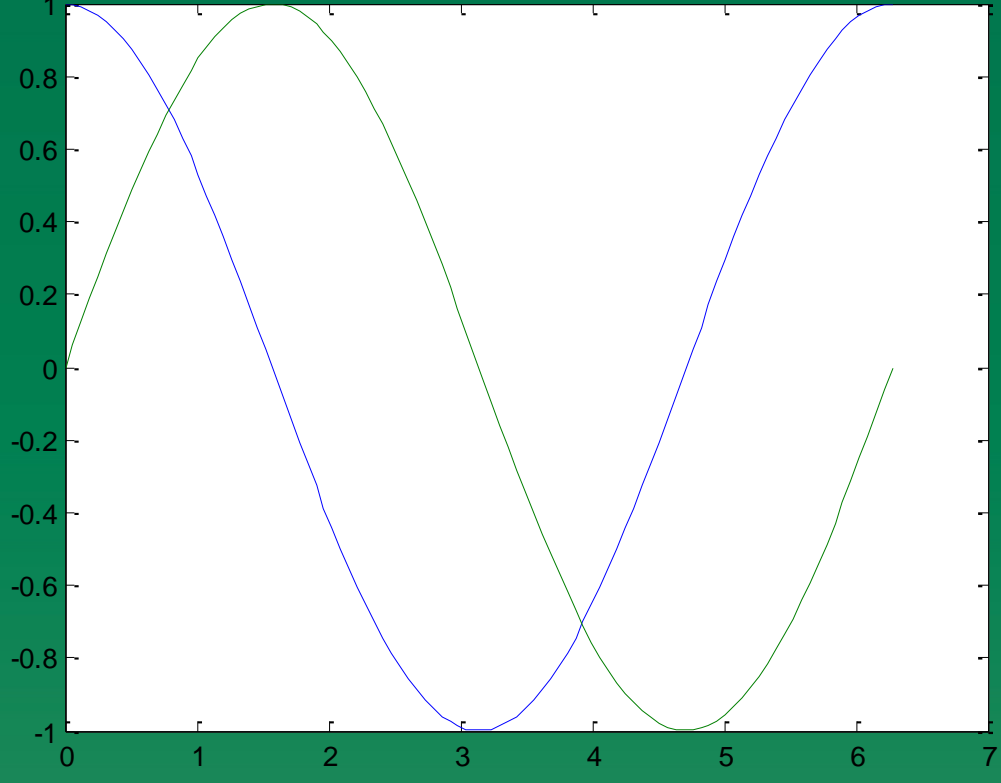

7

#### Q」如何給圖示資料

- xlabel(' ') %x軸名
- ylabel(' ') %y軸名

- title('') %圖名
  - \_\_\_\_%格線
- grid
- gtext('\*') %用滑鼠移至欲標示的位置

# >>x=linspace(0,2\*pi,100); >>y=sin(x); >>y=abs(y); >>plot(x,y)

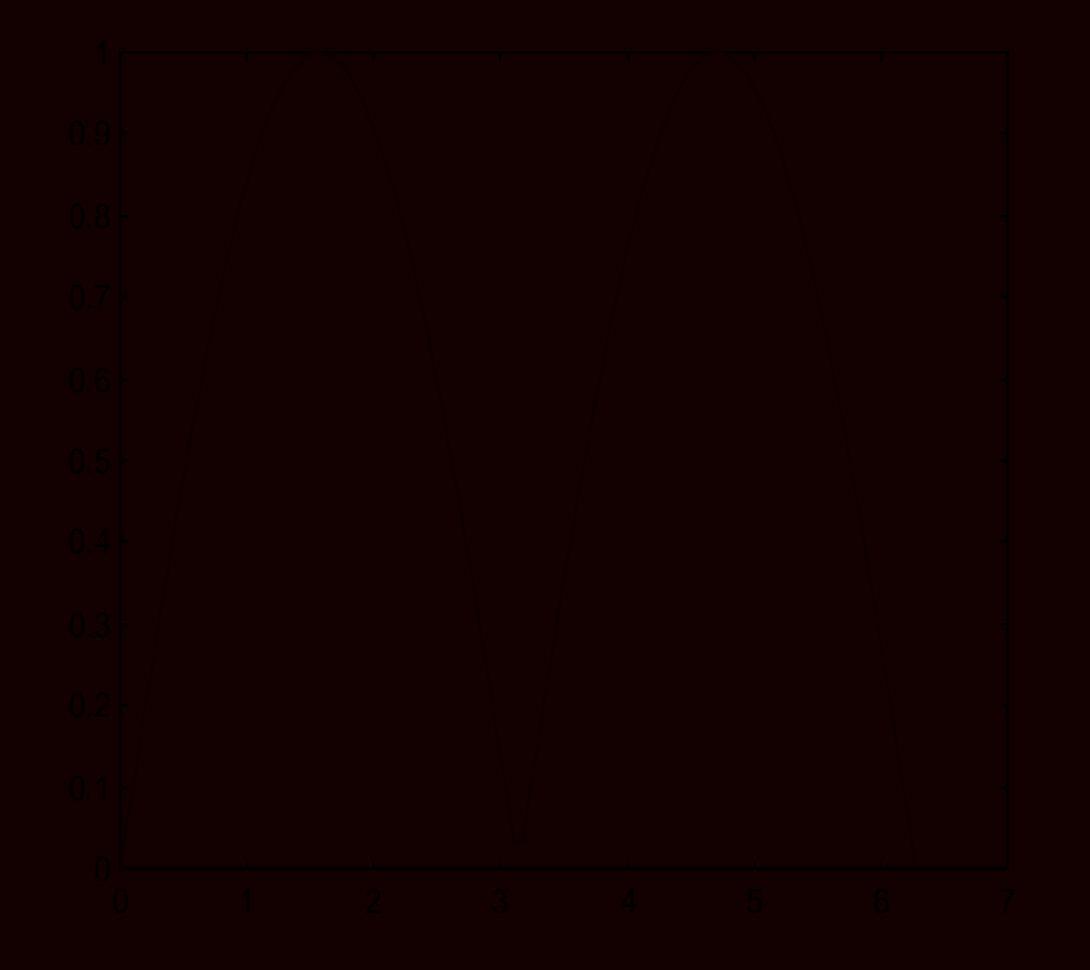

>>x=linspace(0,2\*pi,100); >>y=sin(x); >>y1=(y>=0).\*y; >>plot(x,y,x,y1,'r') >>y2=(y<0).\*y; >>plot(x,y,x,y1,'r',x,y2,'w') >>z=y1-y2; >>plot(x,y,x,z,'m')

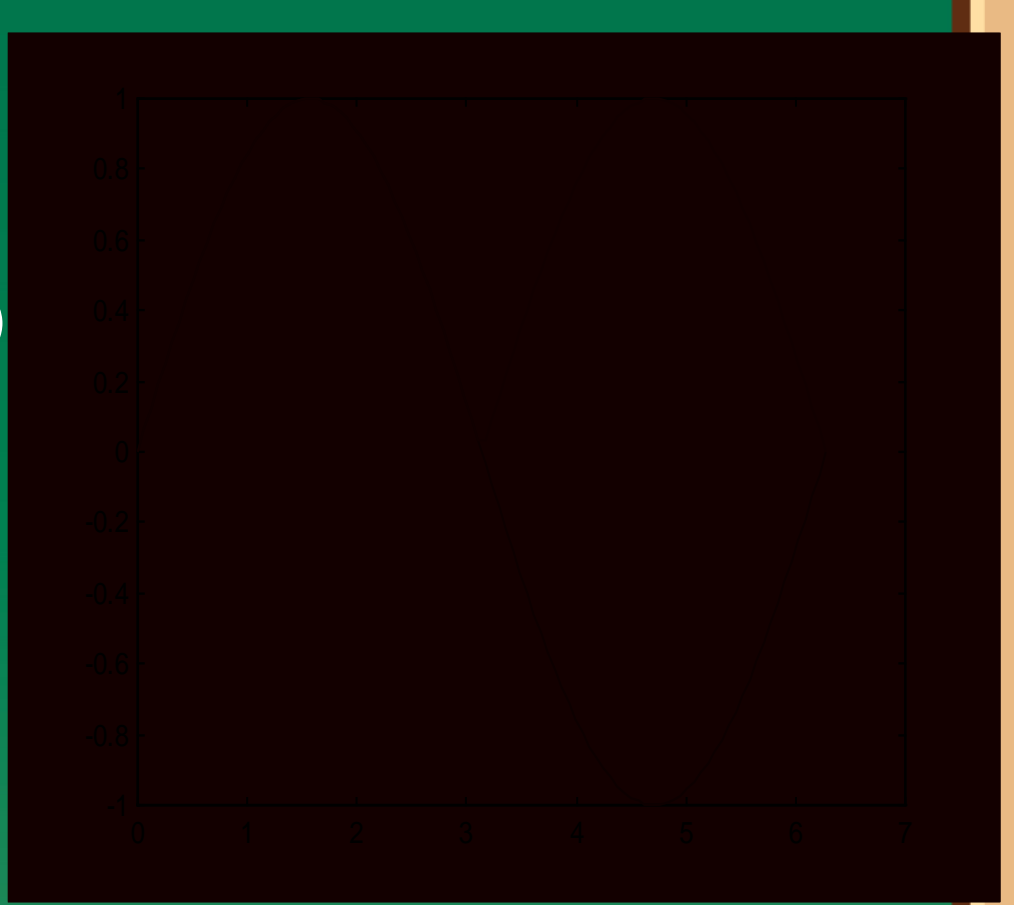

>>x=linspace(0,10,100);
>>y=sin(x);
>>z=(y>=0).\*y;
>>z=z+0.5\*(y<0);
>>z=(x<=8).\*z;
>>plot(x,z)

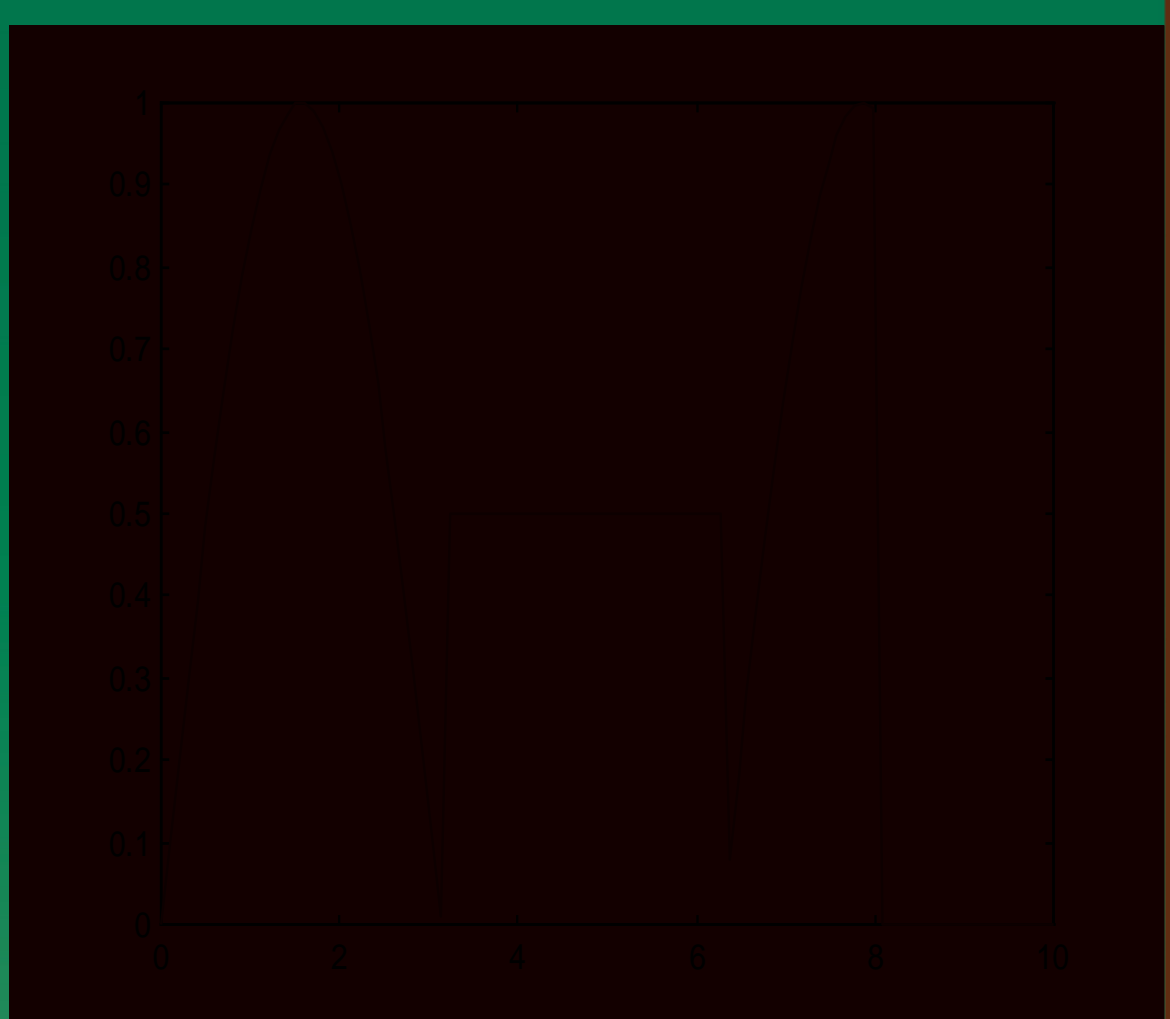

# >>x=linspace(0,pi,100); >>y=sin(x); >>z=(y<0.5).\*y+0.5\*(y>=0.5); >>plot(x,z)

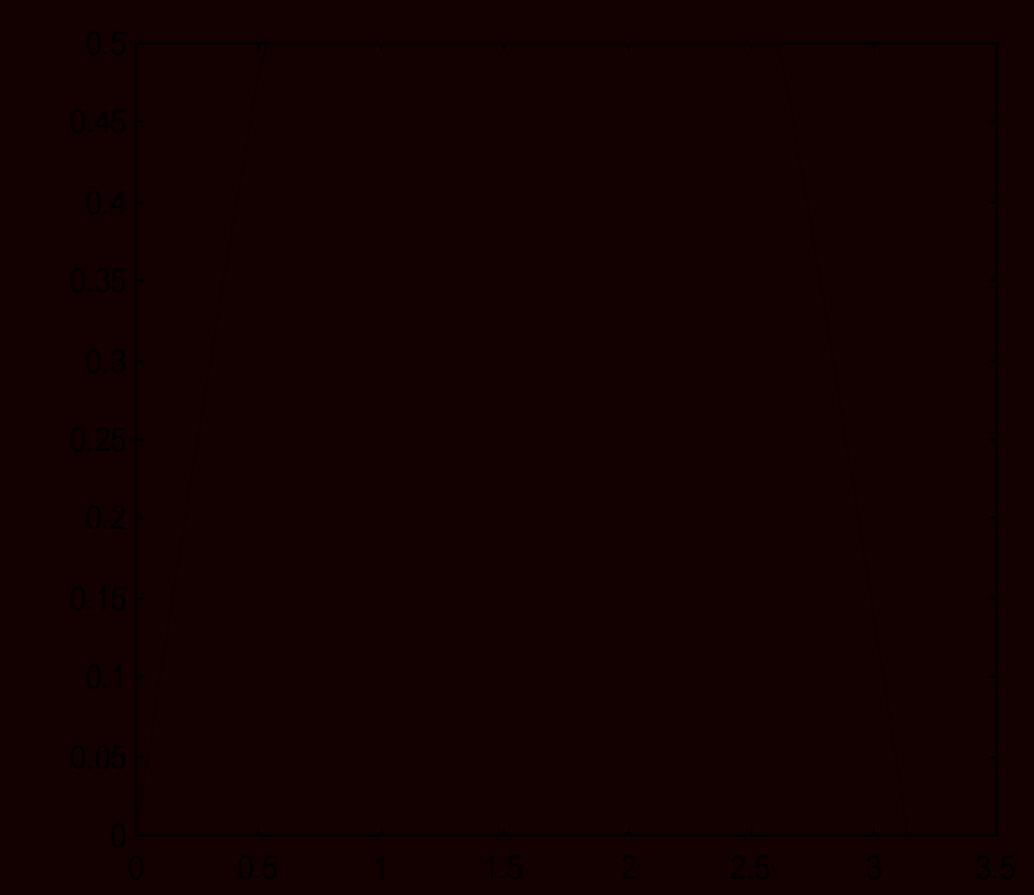

# 【Q】如何繪特殊圖形

axis([0 10 0 15]) axis([x軸上限 x軸下限 y軸上限 y軸下限]) axis('square') 調整圖形由長方形變成正方形 %極座標圖 polar %柱狀圖 bar %pie圖 pie %梯圖 stairs %誤差圖 errorbar errorbar(x,y,e) **%e**誤差

\_\_\_\_\_

#### Ex:

#### >>t=0:0.01:2\*pi; >>r=sin(2\*t).\*cos(2\*t); >>polar(t,r) % t--角度 ,r--長度

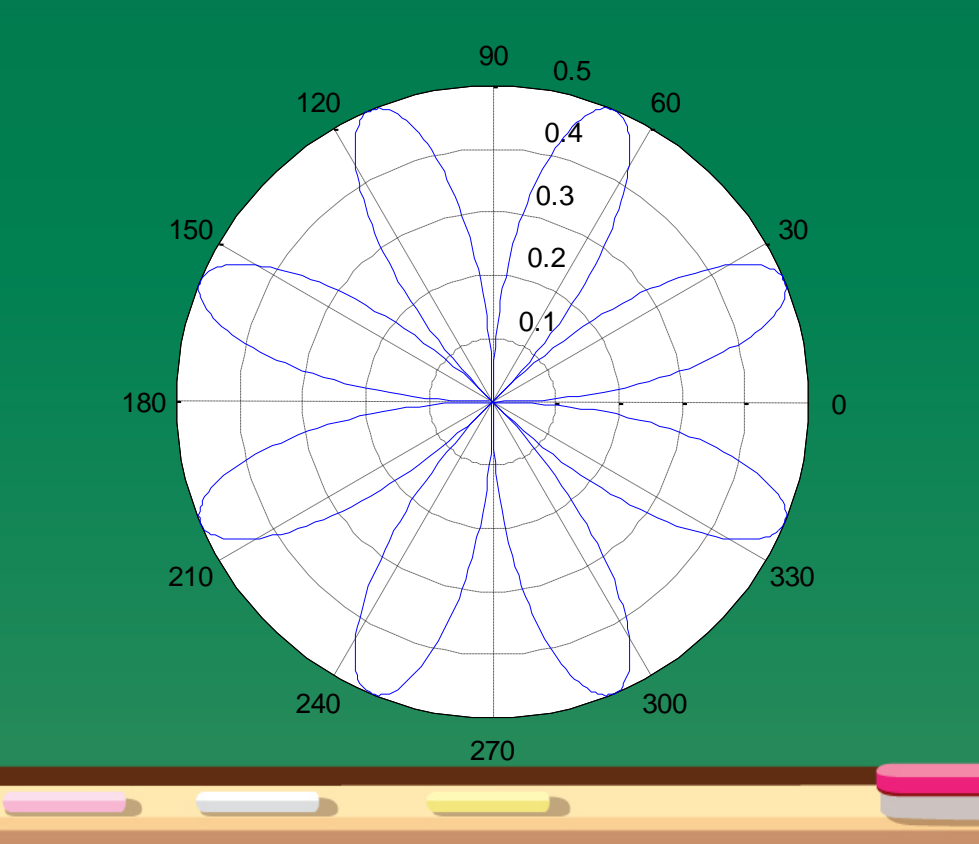

% % stairs plot % >>x=0:0.5:10 >>stairs(x,sin(x))

% % pie plot % x=[1 3 0.5 2.5 2] explode=[0 1 0 0 0] pie(x,explode) % pie3(x,explode) % 3D pie plot pie3([2 4 3 5],[0 1 1 0],{'North','South','East','West'})

-0.8

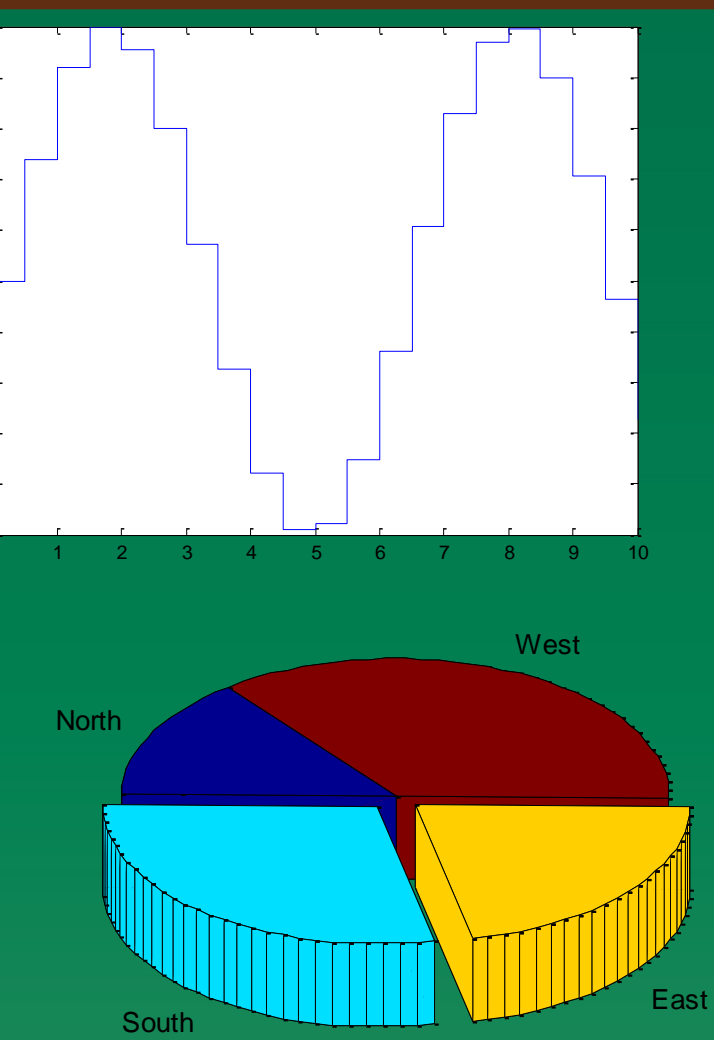

% % errorbar plot % x=0:pi/10:pi; y=sin(x); e=std(y)\*ones(size(x)); errorbar(x,y,e)

% % bar plot % % example 1 % x=-2.9:0.2:2.9; bar(x,exp(-x.\*x)) colormap hsv

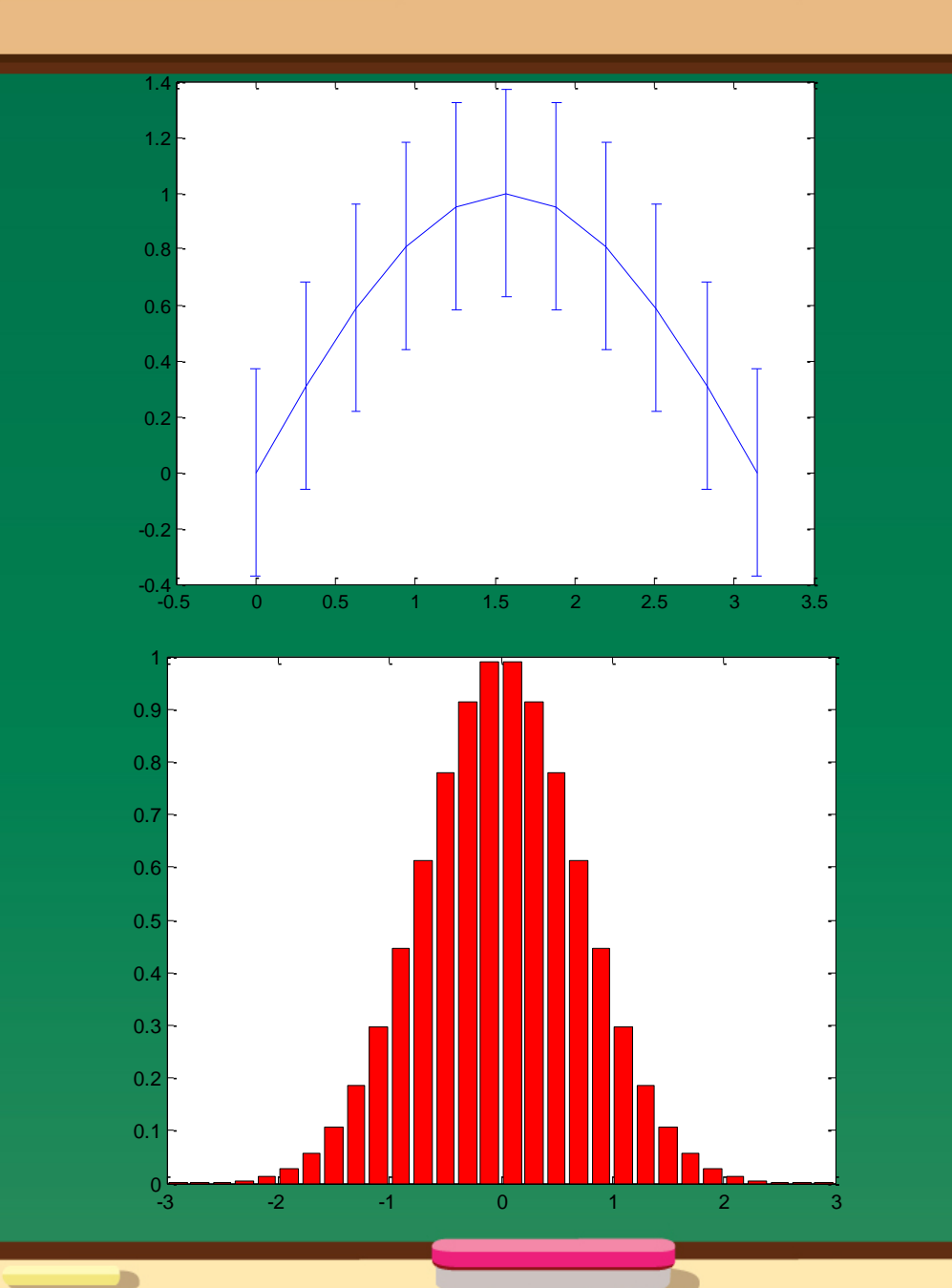

```
% example 2
Y=round(rand(5,3)*10);
subplot(2,2,1)
bar(Y,'group')
title('Group')
%
subplot(2,2,2)
bar(Y,'stack')
title('Stack')
%
subplot(2,2,3)
barh(Y,'stack')
title('Stack')
%
subplot(2,2,4)
bar(Y,1.5)
title('Width=1.5')
```

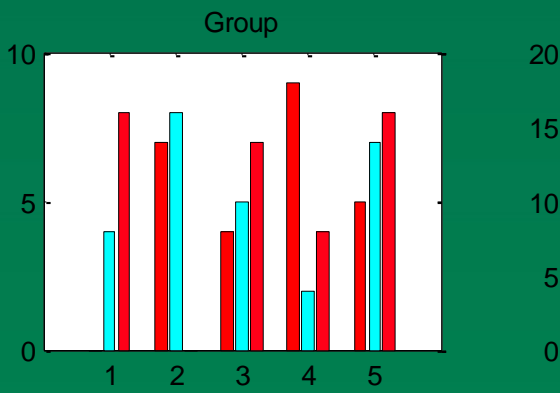

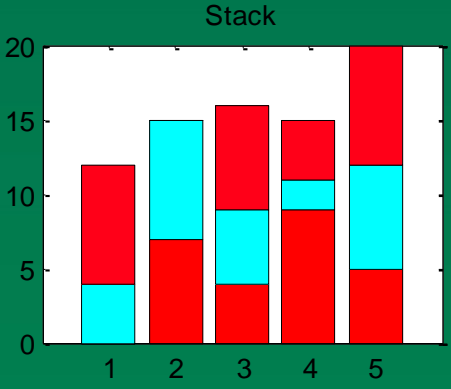

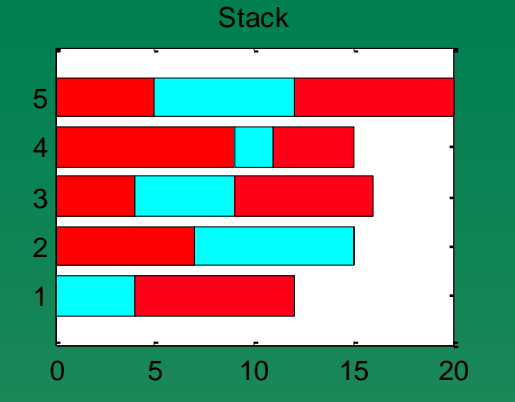

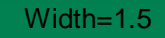

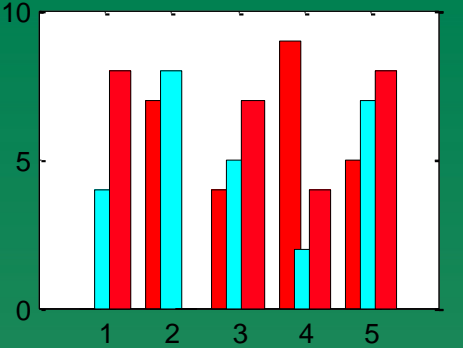

#### 【Q】如何在同一視窗中繪多個圖

subplot(m,n,p)% p--第n個圖,陣列排法,m--橫排數,n--直排數 Ex:繪n乘m圖 t=linspace(0,2\*pi,100); 0.8 0.8 **y1=sin(t)**; 0.6 0.6 y2=cos(t); 0.4 0.4 subplot(1,2,1) 0.2 0.2 plot(t,y1) % sin 0 subplot(1,2,2) -0.2 -0.2 plot(t,y2) % cos -0.4 -0.4

-0.6

-0.8

2

-0.6

-0.8

0

2

Δ

#### 【Q】繪多曲線於同一圖

- 方法1.plot(x1,y1,'w',x2,y2,'y'….)
- 方法2.疊圖
   plot(x1,y1,'w')
   hold on
   plot(x2,y2,'y')
   hold off %hold off

-----

#### 【Q】如何繪3D圖

相關指令 plot3 contour,contour3 mesh,meshc,meshz surf,surfc,surfl view

%plot lines and points in 3D %creat contnour plot %3D mesh surface plot %3D shaded surface %3D graph viewpoint specification Ex:

 $\begin{cases} x = \cos(t) \\ y = \sin(t) \\ z = t \end{cases}, \quad \mathbf{0} \leq \mathbf{t} \leq \mathbf{10} \mathbf{\pi}$ 

t=linspace(0,10\*pi,100); x=cos(t); y=sin(t); z=t; plot3(x,y,z)

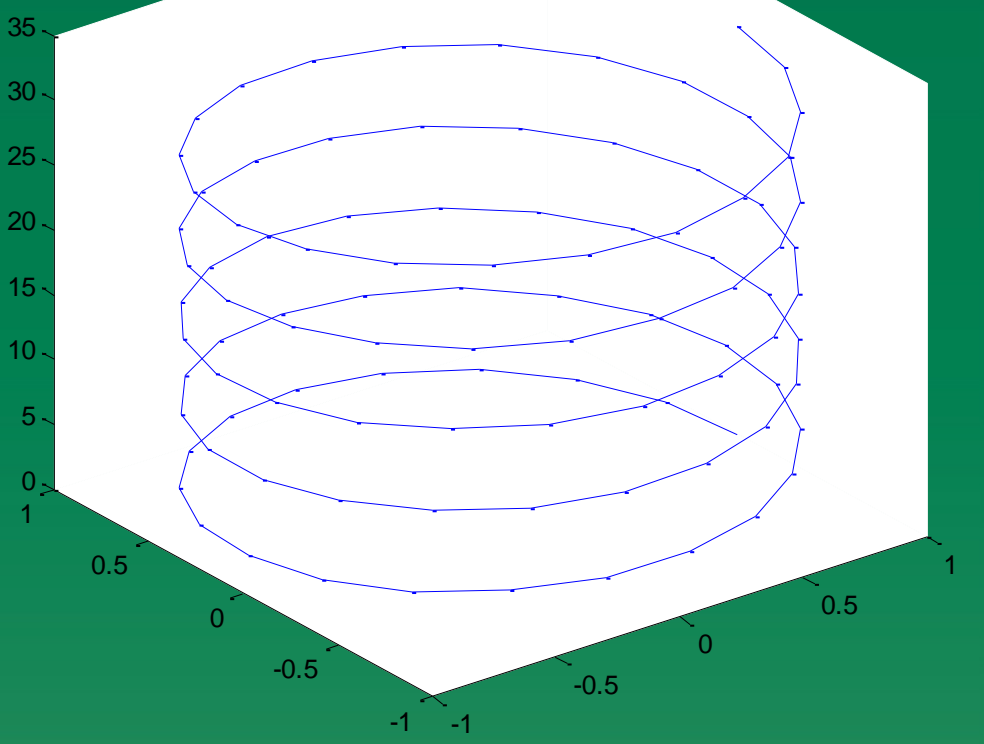

#### Ex: 用mesh 繪圖

 $z = \sqrt{x^2 + y^2}$ -7.5 \le x, y \le 7.5

15

10

10

15

10

10

0

-10 -10

0

0

x=-7.5:0.5:7.5; %取值 **y=x**; [x,y]=meshgrid(x,y); z=sqrt(x.^2+y.^2); %算值 subplot(2,2,1); mesh(x,y,z) %繪圖 subplot(2,2,2) surf(x,y,z) %表面加顏色 subplot(2,2,3) surfl(x,y,z) %顏色光照 subplot(2,2,4) contour(x,y,z) %輪廓線

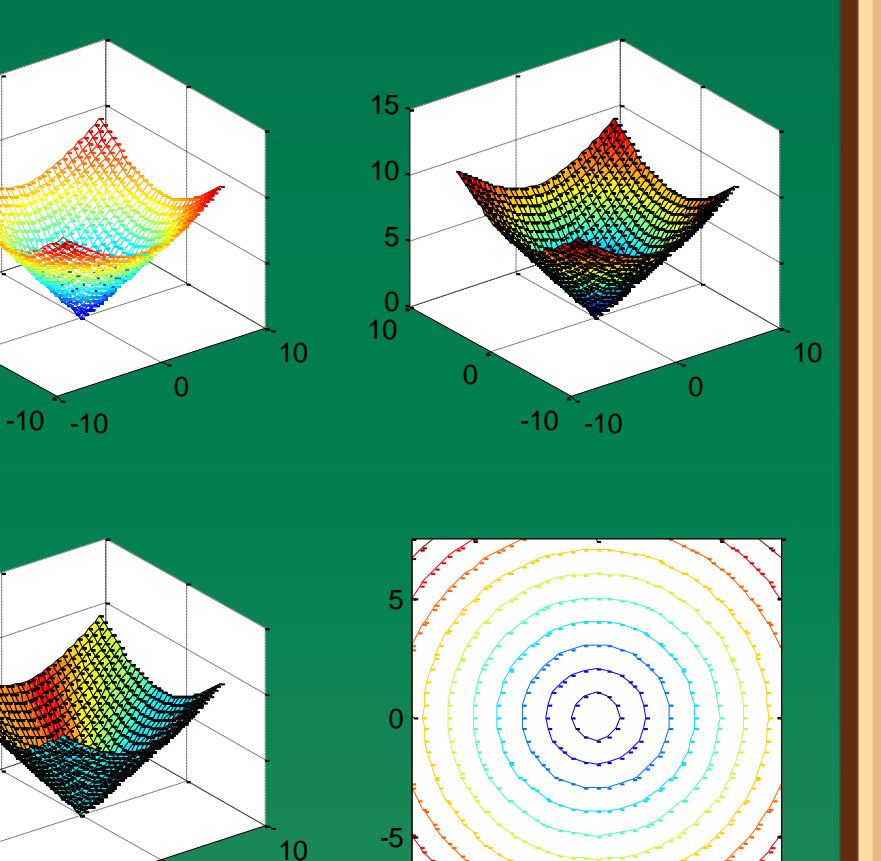

-5

Ex: 圖形旋轉 view(水平角,仰角)

view(37.5,90) %內定值
x=-7.5:0.5:7.5;
y=x;
[x,y]=meshgrid(x,y);
z=sqrt(x.^2+y.^2); %算值
mesh(x,y,z) %繪圖
view(90,120)

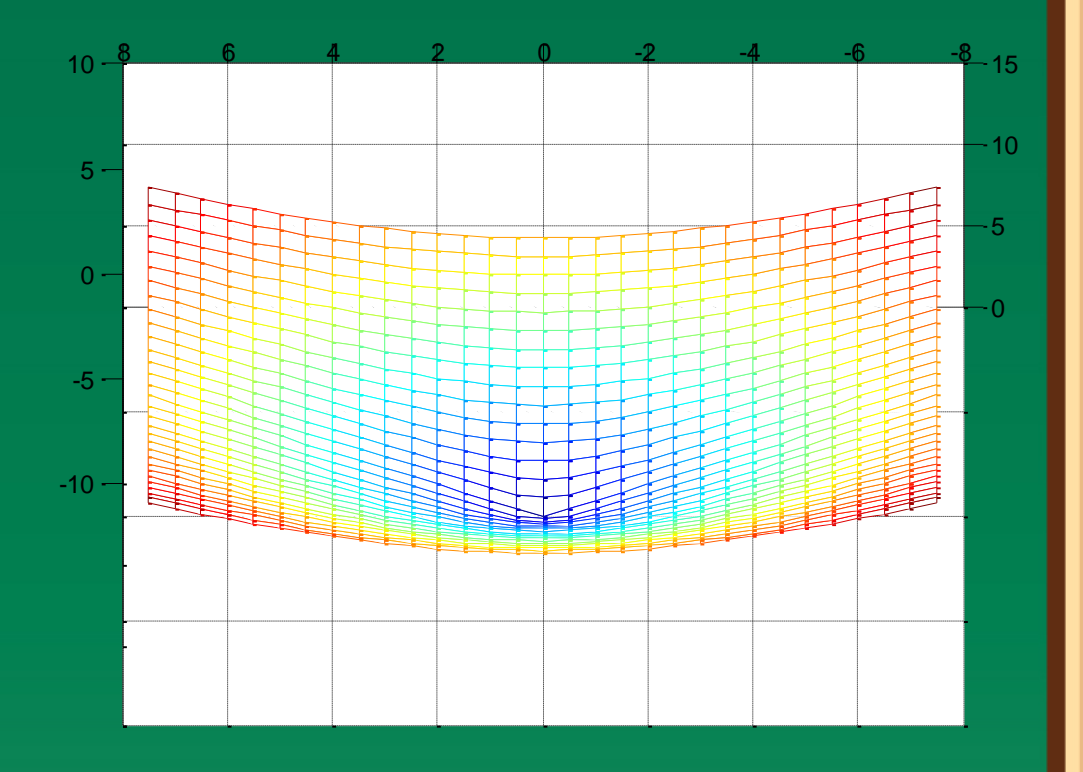

# 【Q】如何處理多項式 • Ex: p(x)=5x<sup>3</sup>+x+2=0 求根? >>P=[5 0 1 2] >>r=roots(P)

Ex:知r=[123]%根,求P(x)
>r=[123]%根
>P=poly(r)

NOTE: polyadd.m是一個自行建立的function file

 $\mathcal{U}(\mathcal{X})$  $D(X) = \chi + \chi + J$ , >>a=[1 0 2 1]; >>b=[1 0 0 0 1 2]; >>c=polyadd(a,b) %c=a+b >>d=polyadd(a,-b) %d=a-b >>e=polyadd(2\*a,3\*b) %e=2a+3b

【Q】多項式加減polyadd  
Fx: 
$$q(x) = x^3 + 2x + 1$$
  $h(x) = 5$ 

```
function p=polyadd(a,b)
%
% This function is designed for adding two given
% polynominals, a and b.
%
p(x)=a(x)+b(x)
%
na=length(a);
nb=length(b);
if na>nb
 p=a+[zeros(1,na-nb) b];
elseif na<nb
 p=[zeros(1,nb-na) a]+b;
else
 p=a+b
end
```

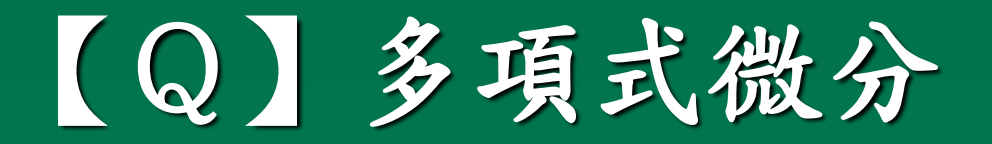

#### >>p=[1 2 3 4] >>g=polyder(p)

g = 3 4 3

# 【Q】多項式的乘法

• Ex: c(x)=a(x)\*b(x)>>a=[1 0 2 1]; >>b=[1 0 0 0 1 2]; >>c=conv(a,b) >>b=deconv(c,a) %b=c+a >>[q,r]=deconv(c,a) %q商數,r餘數

C =0 2 1 1 2 2 5 2 1 b = 0  $\mathbf{0}$  $\mathbf{0}$ 1 2 1 q =0  $\mathbf{O}$ 0 1 2

# 【Q】計算多項式函數值 Ex: $p(x) = x^3 + x^2 + 2$ 求 p(1.9) = ?

>>p=[ 1 1 0 2];
>>v=polyval(p,1.9);
>>x=linspace(0,10,100);
>>y=polyval(p,x);
>>plot(x,y)

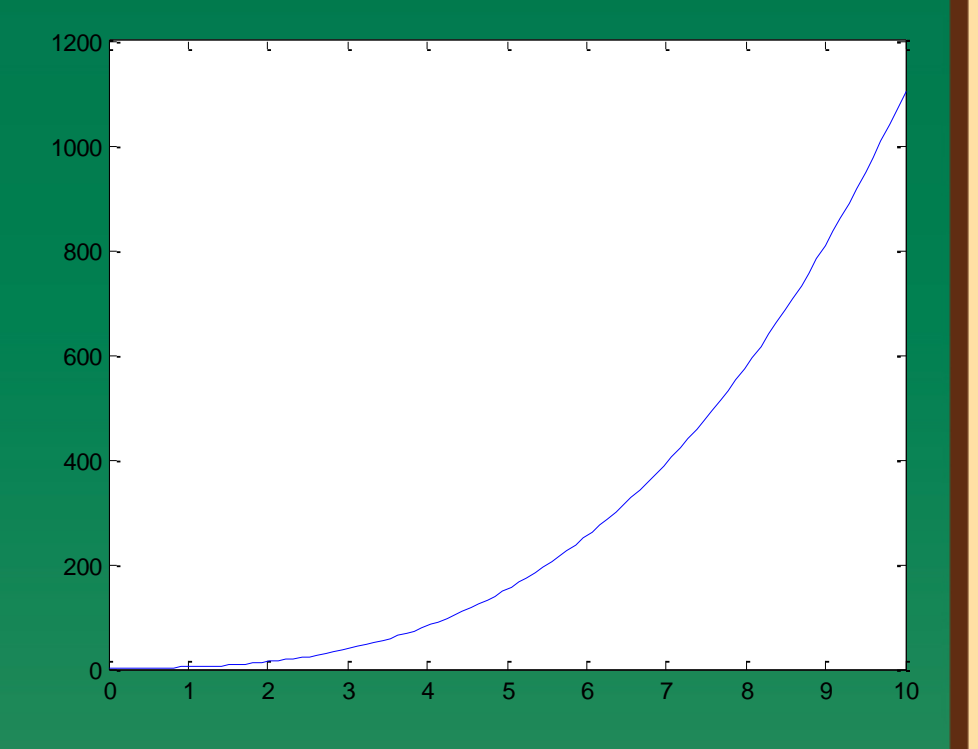

#### Summary

roots(p) poly(r) polyadd(a,b) conv(a,b) polyval(p,x) [q,r]=deconv(a,b) [r,p,k]=residue(a,b) polyder(p)

【Q】curve fitting and interpolation 曲線湊合及內差 • step1.given deta t=[20 30 40 50]; c=[0.5 0.7 0.8 0.9];

step2.fitting a polynomial of order n
 p=polyfit(t,c,2) %2為多項式階數
 p =

-0.0003 0.0305 -0.0050

# 【Q】簡便的內差指令

```
• 一維內差
t=[20 30 40 50]; c=[2.5 0.7 0.8 0.9];
y=interp1(t,c,35)
z=interp1(t,c,[25 33 45]) %多點內差
V =
  0.7500
Z =
  1.6000
  0.7300
  0.8500
NOTE: y=interp1(t,c,t1,'spline')
   指定用cubic spline法作内差 (better solution)
y=interp1(t,c,35,'spline')
V =
  0.6313
```

## 【Q】簡便的內差指令

- 二維內差
- step1.如何給二維數據

- x=1:5;
- **y=1:3**;

r=[82 81 80 82 84;79 63 61 65 81;84 84 82 85 86];

• step2. 內差

zi=interp2(x,y,r,x1,y1) %x,y,r數據 x1 & y1欲內差之座標 zi=interp2(x,y,r,1.5,1.5)

執行結果

zi =

76.2500

%内定linar法,%内差x座標1.5,内差y座標1.5 zi=interp2(x,y,r,1.5,1.5,'cubic')%指定cubic方法 執行結果 zi =71.9688 % zi=interp2(x,y,r,[1.5 2.5 3.5 4.5],2.5) 執行結果 zi =77.5000 72.5000 73.2500 79.2500

%x多數據時用向量

#### 【Q】函數的運算

A.函數的繪圖
Ex: f(x) = COS(x)·e<sup>-2x</sup>
方法1.
>x=linspace(0,8,100);
>y=cos(x).\*exp(-2\*x);
>plot(x,y)

方法2. 用fplot >>f='cos(x).\*exp(-2\*x)'; >>fplot(f,[0 8]) %f函數,[0 8]x值上下限

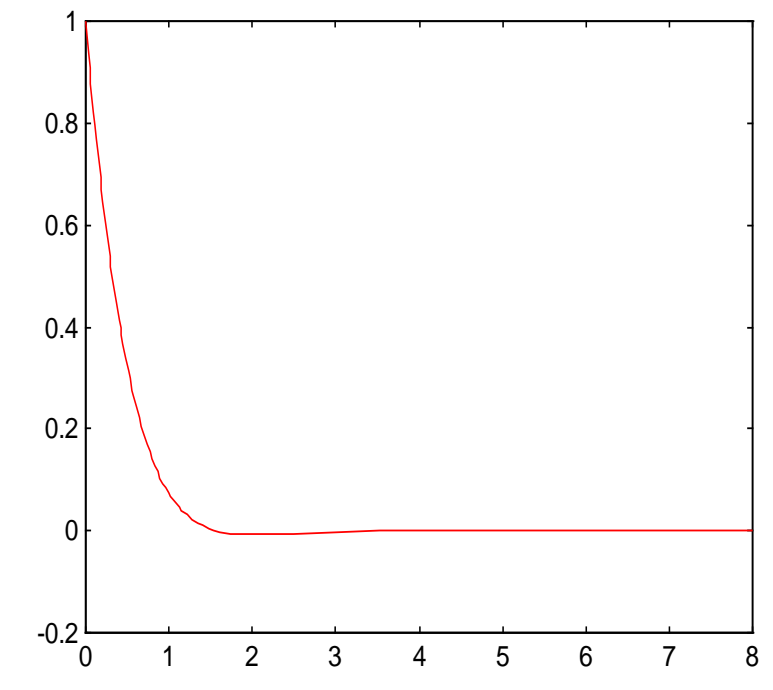

方法3. 用ezplot >>ezplot('cos(x)\*exp(-2\*x)',[0 8]) % for two functions >>ezplot('x+y-2','2\*x-y^2+1')

方法4. 先將函數建檔 fun.m
>>function y=fun(x)
>>y=cos(x).\*exp(-2\*x);
回到Matlab Command Window再用fplot繪圖
>>fplot('fun',[0 8]) %fun為檔名

• B.求函數之最小值 方法1. >>x=linspace(0,8,100); >>y=cos(x).\*exp(-2\*x); >>[ymin index]=min(y) >>xmin=x(index) ymin =-0.0076 index = 26 xmin =2.0202

方法2.fminbnd >>f='cos(x).\*exp(-2\*x)'; >>xmin=fminbnd(f,0,8); %算y最小值 >>x=xmin >>ymin=eval(f) X =2.0344 ymin =-0.0076

#### 【Q】如何解 f(x)=0, x=?

A. 單變數 f(x)=0, x=?
Ex: f(x) = e<sup>-x</sup> + x<sup>2</sup> - cos(x) = 0
\*step 1. edit fun.m
function y=fun(x)
y=exp(-x)+x^2-cos(x);

\*step 2. 求解(回到*Matlab Command Window*) >>xzero=fzero('fun',0.5) %xzeor解,0.5 起始猜測值

\*step 3. 驗算答案

>>yzero=fun(xzero)

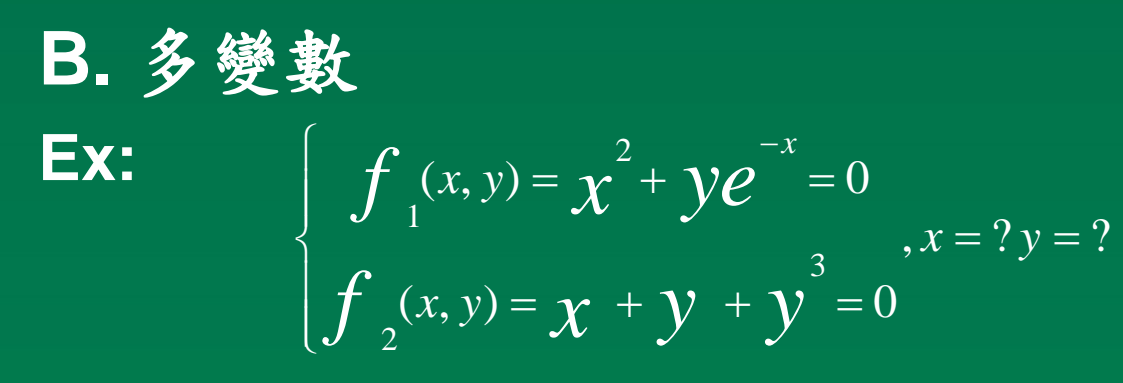

1. edit fun.m
function y=fun(x)
y(1)=x(1)^2+x(2)\*exp(-x(1));
y(2)=x(1)+x(2)+x(2)^3;

2. 求解(回到Matlab Command Window)
xzero=fsolve('fun',[0 1])% [0 1]分別為x 與y 之起始猜測值